# Реєстрація аптечного закладу в ЕСОЗ через систему Helsi

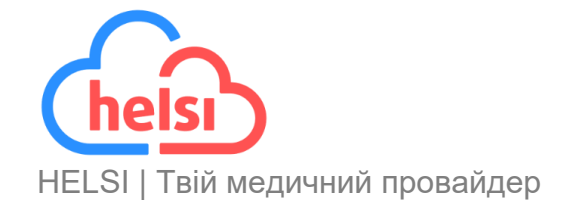

# Зміст

| Реєстрація аптечного закладу           | 3  |
|----------------------------------------|----|
| Крок 1. Основні дані закладу           | 4  |
| Крок 2. Ліцензія                       | 5  |
| Крок З. Керівник (офіційний підписант) | 6  |
| Крок 4. Підписання                     | 8  |
| Реєстрація підрозділу                  | 11 |
| Реєстрація співробітників              | 14 |

## Реєстрація аптечного закладу

Щоб зареєструвати аптечний заклад в загальноукраїнській системі охорони здоров'я, необхідно підготувати:

- Доступ до мережі Інтернет з комп'ютера або ноутбука;
- Інформацію про заклад (ЄДРПОУ, КВЕДи, юридичну адресу та контакти);
- Дані керівника закладу (паспортні дані, РНОКПП, контактний телефон, адресу електронної пошти);
- Ліцензію та акредитацію;
- КЕП керівника закладу (Ви його використовуєте для подання податкових звітів).

Зареєструвати заклад у eHealth найзручніше через систему Helsi, для цього потрібно:

- 1. Зайти на сайт <u>https://reform.helsi.me/apteka</u>;
- 2. Натиснути кнопку Зареєструвати аптеку;

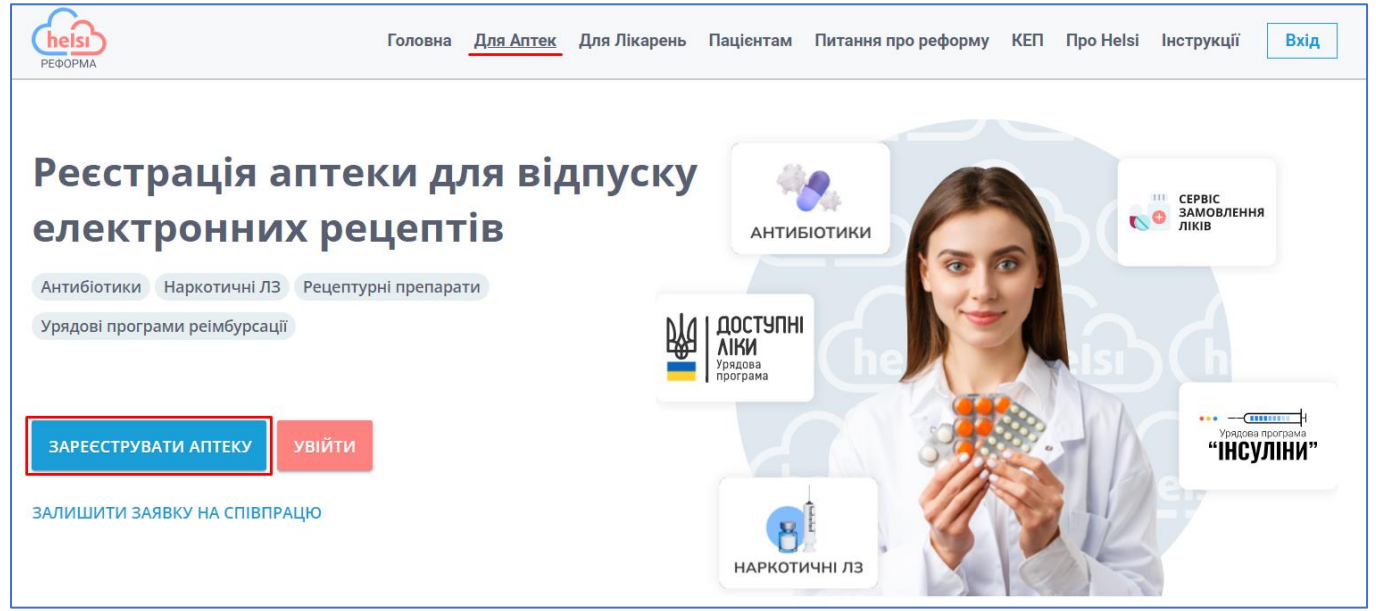

3. В модальному вікні обрати **Аптечний заклад**, ввести код ЄДРПОУ в поле реєстрації та натиснути на кнопку **Зареєструвати**.

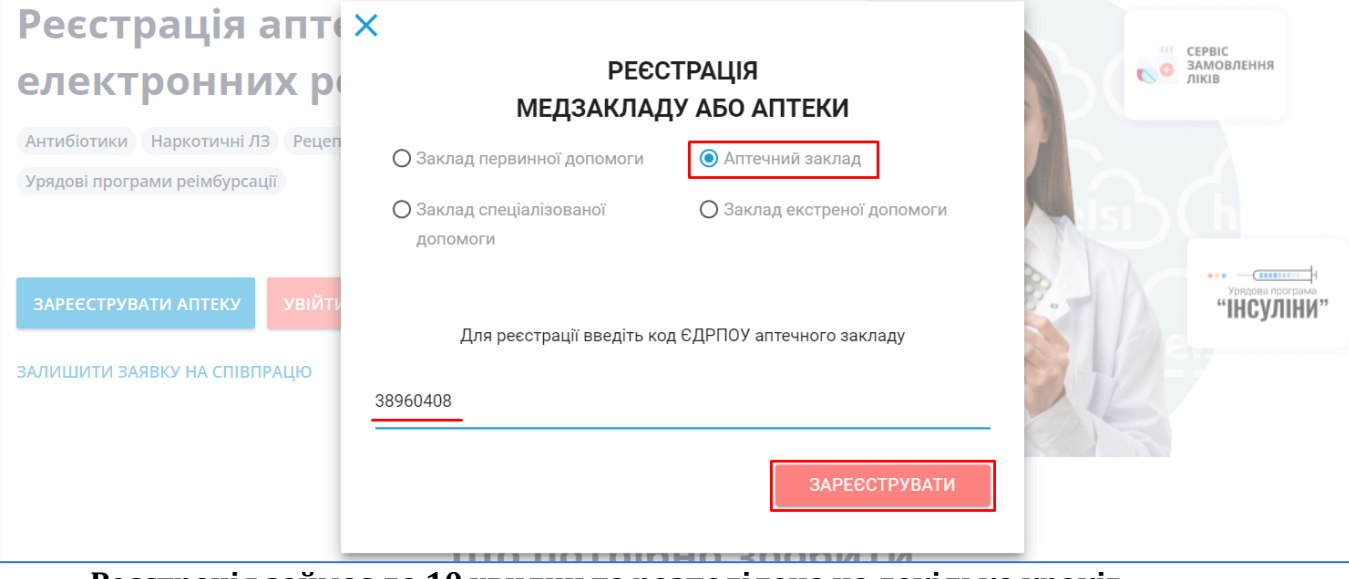

Реєстрація займає до 10 хвилин та розподілена на декілька кроків.

## Крок 1. Основні дані закладу

Наголошуємо, що поля позначені зіркою – обов'язкові до заповнення!

Після вводу коду ЄДРПОУ інформація про заклад буде частково передзаповнена. Перевірте дані та, за потреби, відредагуйте їх.

Зверніть увагу! Внесена інформація повинна співпадати з даними, які зазначені в ЄДР (Єдиний державний реєстр).

| ← Реєстрація                               | а закладу. Крок 1      |                        |                 |                  |
|--------------------------------------------|------------------------|------------------------|-----------------|------------------|
| Основні дані за<br>едрпоу∗<br>38960408     | акладу                 | Тип закладу*<br>Аптека |                 |                  |
| Адреса<br>Фактичне місцезнаходя<br>Область | <b>кення*</b><br>Район |                        | Населений пункт | *                |
| М.КИЇВ                                     | •                      |                        | КИЇВ            |                  |
| Тип вулиці*                                | Назва вулиці*          | Буд                    | V-              | Індекс*<br>02065 |
| проспект                                   |                        | J                      | КВ              | 03005            |

В контактній інформації додайте:

- Номер контактного телефону (1) та Адреса електронної пошти (2) заповнені автоматично.
- Інтернет сторінка організації (3) вказується за бажанням.
- Код одержувача/розпорядника бюджетних коштів для Казначейства (4)зазначається номер розрахункового рахунку.
- Інформація про власника закладу (5) зазначте назву аптеки.
- Дата внесення в архів (6) та Місце знаходження архіву (7).

**Зверніть увагу!** Поля 4-7 заповнюються у разі, якщо аптечний заклад є комунальним і фінансується за кошти з державного бюджету.

| Контакти закладу<br><u>Номер контактного телефону</u> *<br>+38 (044) 325-64-12 | ~          | <u>Адреса електронної пошти*</u> 2<br>apteka1@gmail.com | ~                                 | <mark>Інтернет сторінка організації</mark><br>http://site.com | ~ |
|--------------------------------------------------------------------------------|------------|---------------------------------------------------------|-----------------------------------|---------------------------------------------------------------|---|
| Код одержувача/розпорядника бюджетних кошті<br>152368745236912456378965        | ів для Каз | 4<br>начейства Інфор<br>Герц                            | мація про власника з<br>ца аптека | 5                                                             | ~ |
| <u>Дата внесення в архів</u><br>31.12.2000                                     |            | <br>✓                                                   | знаходження архіву                | 7                                                             | ~ |

#### Для переходу на наступний крок натисніть **Далі**.

| ЗБЕРЕГТИ ЗМІНИ |                                                                                                    | ДАЛІ                                       |
|----------------|----------------------------------------------------------------------------------------------------|--------------------------------------------|
|                | Використовуючи медичну інформаційну систему "Хелсі", Ви погоджуєтесь з умовами Договору приєднання, з текстом якого можі<br>* - поля, обов'я | на ознайомитись тут<br>зкові до заповнення |
|                |                                                                                                    |                                            |
|                |                                                                                                    |                                            |

## Крок 2. Ліцензія

На другому кроці заповніть інформацію про ліцензію. Дані вносяться власноруч, якщо аптека в eHealth реєструється вперше:

• **Номер ліцензії** (1) - дане поле не є обов'язковим до заповнення, його потрібно залишити пустим або, за бажанням, прописати в ньому <u>б/н</u> (без номеру).

**Зверніть увагу!** Поле <u>Номер ліцензії</u> обов'язкове до заповнення тільки за наявності цих даних.

- Номер наказу (2) вказується номер наказу МОЗ.
- Тип ліценції (3) підтягується автоматично.
- Ким видано (4) вказується, яким державним органом була видана ліцензія.
- Дата видачі (5) та Дата дії з (6) заповнюються обов'язково.
- **Термін дії до** (7) поле не обов'язкове до заповнення, зазначається лише при наявності дати закінчення ліцензії.
- Що ліцензовано (8) вкажіть Роздрібна торгівля лікарськими засобами.

| ← Реєстрація закладу. Крок 2                                   |                                             |                                                    |                                    |                                     |
|----------------------------------------------------------------|---------------------------------------------|----------------------------------------------------|------------------------------------|-------------------------------------|
| Ліцензія                                                       |                                             |                                                    |                                    | РЕДАГУВАТИ                          |
| 1<br>Номер ліцензії<br>6/н 🗸                                   | <b>2</b><br>Номер наказу <sup>*</sup><br>11 | ~                                                  | <b>3</b><br>Тип ліцензії<br>Аптека | •                                   |
| <b>4</b><br>Ким видано*<br>M03                                 | ~                                           | <b>5</b><br><sub>Дата видачі*</sub><br>31.12.2000  |                                    | ~                                   |
| <mark>б</mark><br>Дата дії з*<br>31.12.2000                    | ~                                           | <b>7</b><br><sub>Термін дії до</sub><br>31.12.2000 |                                    | ~                                   |
| 8<br>Що ліцензовано<br>Роздрібна торгівля лікарськими засобами |                                             |                                                    |                                    | ~                                   |
| НАЗАД ЗБЕРЕГТИ ЗМІНИ                                           |                                             |                                                    |                                    | ДАЛІ                                |
|                                                                |                                             |                                                    |                                    | * - поля, обов'язкові до заповнення |

Якщо раніше заклад вже був зареєстрований в ЕСОЗ, дані про ліцензію підтягнуться автоматично, перевірте їх. Для зміни інформації натисніть **Редагувати**.

| РЕДАГУВАТИ             |
|------------------------|
| Тип ліцензії<br>Аптека |
|                        |

**Зверніть увагу!** Інформацію про ліцензію аптечного закладу можна переглянути в особистому кабінеті Суб'єкту Господарської Діяльності (СГД) на сайті <u>Державної служби</u> <u>України з лікарських засобів та контролю за наркотиками</u>.

Для переходу на наступний крок оберіть Далі.

| Що ліцензовано<br>Роздрібна торгів. | ля лікарськими засобами |                                     |
|-------------------------------------|-------------------------|-------------------------------------|
| НАЗАД                               | ЗБЕРЕГТИ ЗМІНИ          | ДАЛІ                                |
|                                     |                         | * - поля, обов'язкові до заповнення |

## Крок З. Керівник (офіційний підписант)

На третьому кроці потрібно ввести інформацію про керівника аптеки, а саме:

- Прізвище (1), Ім'я (2), По батькові (3).
- ІПН (4), зараз РНОКПП (Реєстраційний номер облікової картки платника податків).
- **Дата народження** (5) та **Стать** (6) підтягнуться автоматично після внесення РНОКПП.
- Посада (7) обирається з переліку та має відповідати даним зі статуту.
- Тип паспорту (8) обирається з переліку.
- Серія та номер (9) вказується у відповідності до обраного типу паспорту.
- Ким виданий (10) та Коли виданий (11) поля не обов'язкові до заповнення. За потреби вказуються дані у відповідності до обраного типу паспорту.
- Адреса електронної пошти (12) вказується особиста пошта керівника. За цією адресою керівник зможе авторизуватись в системі та продовжити роботу з аптекою.

Після вводу електронної пошти на неї буде надіслано запрошення від Helsi з чотирьохзначним кодом для верифікації пошти. Введіть його у запропонованій формі та натисніть **Підтвердити.** 

| Керівник (офіційний підпи | сант)                                             |        |       |             |   |          |
|---------------------------|---------------------------------------------------|--------|-------|-------------|---|----------|
| Прізвище*                 | lm'a*                                             |        |       | По батькові |   |          |
| Іванова                   | На Вашу адресу надіслано лист з кодом верифікації |        |       | зерифікації |   | <u> </u> |
| INH*                      | 2                                                 | 2      | 2     | 2           |   |          |
| 2238717568                |                                                   | K      | од    | ·           |   |          |
| Жінка                     |                                                   | підтве | рдити |             | ~ |          |
| Тип паспорту*             | НАДІСЛАТИ ЩЕ РАЗ                                  |        |       |             |   |          |
| Паспорт (книжечка)        |                                                   | віді   | ИНА   | -           |   | <u> </u> |
| Ким виданий               |                                                   |        |       |             |   |          |

• Номер мобільного (13) вказується особистий номер телефону керівника, як контактний.

| Керівник (офіційний підписа<br><sub>Прізвище</sub> 1 | ант)<br><sub>М'я*</sub> 2 |                   | По батькові |   |
|------------------------------------------------------|---------------------------|-------------------|-------------|---|
| Іванова                                              | Марія                     | ~                 | Петрівна    | ~ |
| INH* <b>4</b>                                        |                           | Дата народження*  |             |   |
| 2238717568                                           | $\checkmark$              | 17.04.1961        |             |   |
| Стать* Посада*                                       | ,                         |                   |             |   |
| Жінка 🗸 🗸 Директ                                     | qc                        |                   | •           |   |
| Тип паспорту* 8                                      |                           | Серія та номер* 9 |             |   |
| Паспорт (книжечка)                                   | •                         | AA123456          |             | ~ |
|                                                      | Коли виданий              |                   |             |   |
| Ким виданий                                          | 31 12 1971                |                   |             |   |

Якщо раніше заклад вже був зареєстрований в ЕСОЗ, дані про керівника будуть передзаповнені автоматично. Для їх редагування натисніть **Змінити**.

| Kaninuu (adii                                 |                 | -)                |                  |             |         |
|-----------------------------------------------|-----------------|-------------------|------------------|-------------|---------|
| <b>керівник (Офіі</b><br><sup>Прізвище*</sup> | цинии підписант | <b>)</b><br>Ім'я* |                  | По батькові |         |
| Сваток                                        |                 | Алла              |                  | Степанівна  |         |
| ΠΗ*                                           |                 |                   | Дата народження* |             |         |
| 2238717568                                    |                 |                   | 17.04.1961       |             |         |
| Стать*                                        | Посада*         |                   |                  |             |         |
| Жінка                                         | ▼ Директор      |                   |                  |             | ЗМІНИТИ |
| Тип паспорту*                                 |                 |                   | Серія та номер*  |             |         |
| Паспорт (ID-картка)                           |                 |                   | AA 113456        |             |         |

**Зверніть увагу!** При редагуванні персональних даних керівника система сповістить про необхідність оновити договір із НСЗУ.

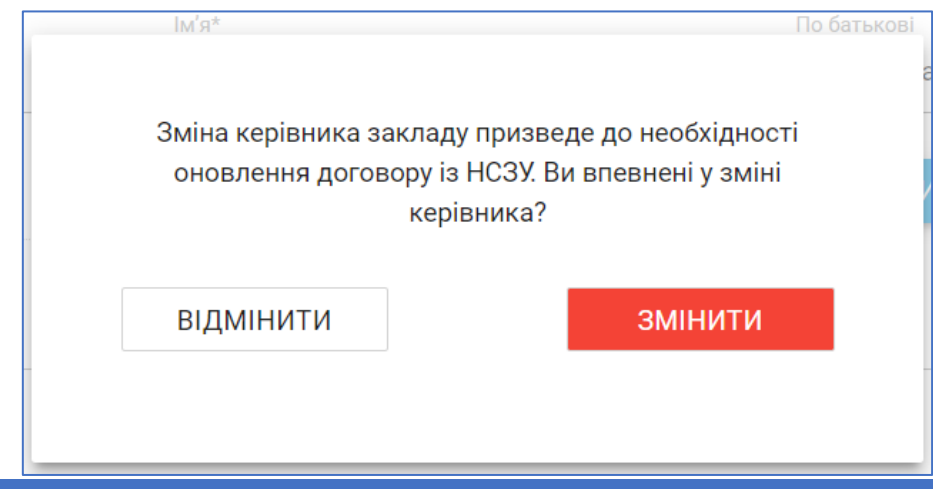

Після внесення всіх даних ознайомтесь з обробкою своїх персональних даних та поставте галочку в полі <u>Я прочитав та згоден з публічною офертою</u>, натисніть **Далі**.

|       |                | Продовжуючи реєстрацію, Ви даєте згоду на обробку своїх персональних даних |
|-------|----------------|----------------------------------------------------------------------------|
|       |                | Я прочитав та згоден з публічною офертою                                   |
| НАЗАД | ЗБЕРЕГТИ ЗМІНИ | ДАЛІ                                                                       |
|       |                | * - поля, обов'язкові до заповнення                                        |

## Крок 4. Підписання

Перед підписанням перевірте внесені дані. При виявлені помилки натисніть **Назад** та поверніться на відповідний крок для виправлення інформації. Якщо все вказано вірно, оберіть **Надіслати.** 

| Адреса електронної пошти*<br>apteka1@gmail.com | Номер мобільного*<br>+38 (097) 281-43-26 |
|------------------------------------------------|------------------------------------------|
|                                                |                                          |
| НАЗАД                                          | НАДІСЛАТИ                                |

Підпишіть форму реєстрації КЕП (кваліфікований електронний підпис) керівника закладу. З переліку оберіть потрібний тип ключа, натисніть **Підписати**.

| Підпис          | ання                  |               |             | ×                 |
|-----------------|-----------------------|---------------|-------------|-------------------|
| Файловий        | 1 носій За            | хищений носій | DepositSign | Дія Підпис        |
| ПІБ:            | Іванов Анд            | рій Петрович  |             | Обрати інший ключ |
| Посада:<br>IПН: | директор<br>211985361 | 4             |             |                   |
| Компанія:       | Аптека 1              |               |             |                   |
| єдрпоу:         | 22222222              |               |             | ПІДПИСАТИ         |

Якщо всі дії виконано вірно на екрані буде наступне привітання:

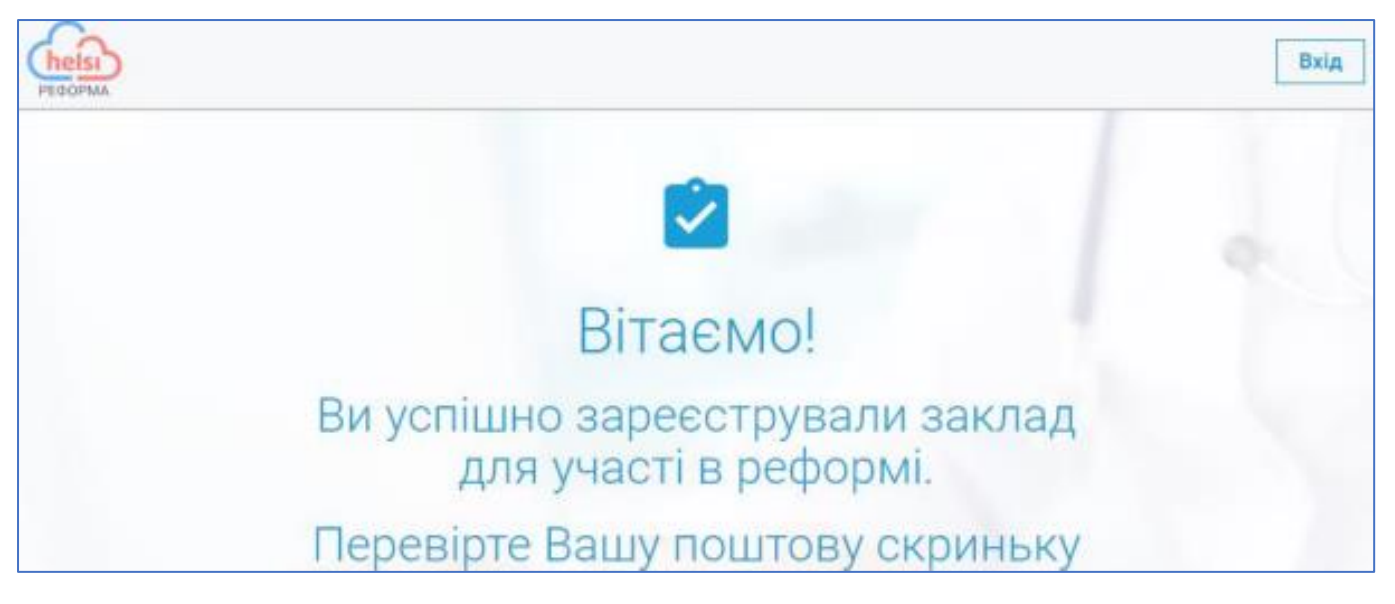

Далі відкрийте електронну пошту керівника, яка була вказана на третьому кроці реєстрації закладу. На пошту надійде лист від eHealth із запрошенням на реєстрацію керівника в загальноукраїнській системі охорони здоров'я.

Для реєстрації потрібно:

• Відкрити лист та перейти за посиланням (термін дії посилання 30 діб);

|                                    | Health                                                                                                    |
|------------------------------------|----------------------------------------------------------------------------------------------------|
|                                    |                                                                                                    |
| Вітаємо!                           |                                                                                                    |
| Заклад "<br>системи охорони        | ", зареєстровано в системі eHealth в рамках впровадження в Україні електронно<br>здоров'я.                                             |
| Вас запрошено п                    | ройти реєстрацію в системі eHealth як співробітник цього закладу.                                                                      |
| Ваша посада:                       |                                                                                                    |
| Щоб прийняти з<br>http://auth.demo | апрошення від цього закладу, будь ласка, перейдіть за посиланням:<br>.ehealth.world/invite?invite=d7e626d0-4356-41a4-94d8-5c6248bbd36d |
|                                    |                                                                                                    |
| Young gigung the                   | fin we are weary action a chinarawi a sucrey allocith                                                                                  |

 На сторінці, що відкриється, зазначити двічі пароль. За вимогами eHealth пароль потрібно змінювати через кожні 90 діб. Пароль має складатись з щонайменше 12 символів та містити в собі великі та маленькі латинські літери і цифри, наприклад АрtekaOne123

**Зверніть увагу!** Якщо електронна пошта вже була зареєстрована в ЕСОЗ, необхідно вказати пароль, який був створений для неї раніше.

|                  | Створити пароль                                                                                                    |                                            |
|------------------|----------------------------------------------------------------------------------------------------|--------------------------------------------|
|                  | ••••••                                                                                                    |                                            |
|                  | •••••                                                                                                    |                                            |
| Зве<br>на о<br>г | рніть увагу, що приймаючи запрошення, Ви<br>ю́робку Ваших персональних даних з метою<br>хоботи в системі eHealth (електронній систе<br>здоров'я). | погоджуєтесь<br>забезпечення<br>мі охорони |
|                  | Даю згоду на обробку моїх персональ<br>в системі eHealth                                                                                          | них даних                                  |
|                  | ДАЛІ                                                                                                    |                                            |

• Надати згоду на обробку персональних даних, після чого натиснути Далі.

Після вдалої реєстрації система привітає Вас.

# Реєстрація підрозділу

Для реєстрації підрозділу необхідно підготувати:

- 1. Доступ до мережі Інтернет з комп'ютера або ноутбука;
- 2. Інформацію про підрозділ (назва, контактний телефон, електронна пошта, координати підрозділу);

Після авторизації на сайті <u>https://reform.helsi.me/apteka</u> на <u>Домашній сторінці</u> оберіть розділ **Аптечні пункти**.

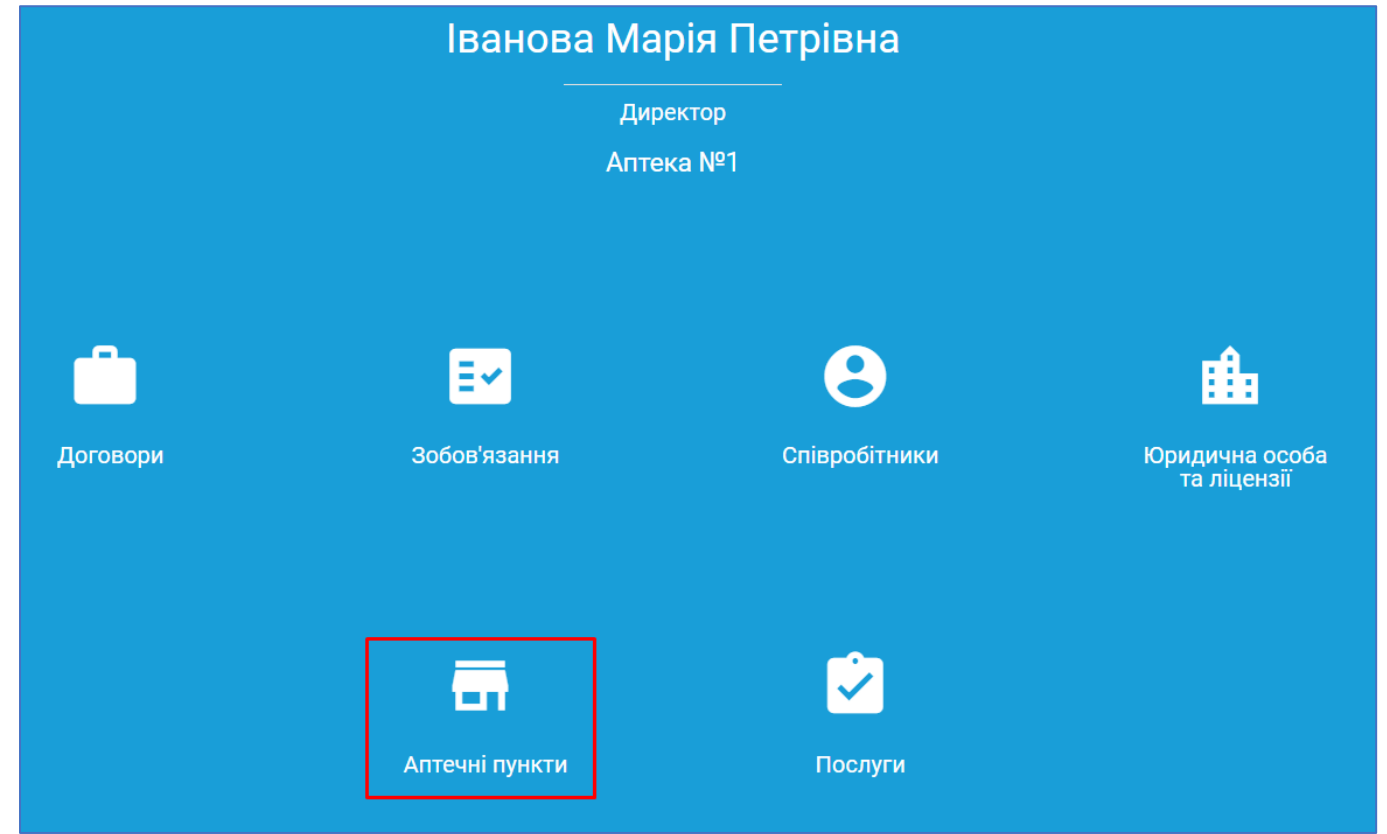

#### Для реєстрації нового підрозділу натисніть Новий підрозділ.

| 🔶 🖬 Аптечні пункти                |                       |                        |                  |
|-----------------------------------|-----------------------|------------------------|------------------|
| Назва                             | Верифікація           | Адреса                 | Дії              |
| Аптечний пункт №2                 | Очікує на верифікацію | КИЇВ, Перемоги,        | 1                |
| Аптечний пункт №1 (деактивований) | Очікує на верифікацію | КИЇВ, Солом'янська, 15 | 1                |
| Новий підрозділ                   |                       |                        | сторінка 1 з 2 🌖 |

**Зверніть увагу!** Внесена інформація повинна відповідати даним реєстру ДЛС. Інформацію про ліцензію аптечного закладу можна переглянути в особистому кабінеті Суб'єкту Господарської Діяльності (СГД) на сайті <u>Державної служби України з лікарських</u> <u>засобів та контролю за наркотиками</u>.

Реєстрація аптечного закладу в ЕСОЗ через систему Helsi

Під час реєстрації підрозділу вкажіть:

- Внутрішній номер (1) заповнюється за потреби, якщо підрозділ його має.
- Назва підрозділу (2) заповнюється згідно ліцензії.
- Тип підрозділу (3) обирається з переліку.

| ← Реєстрація підрозділу      |                                             |   |  |  |  |  |  |
|------------------------------|---------------------------------------------|---|--|--|--|--|--|
| <b>1</b><br>Внутрішній номер | 2<br><sub>Назва*</sub><br>Аптечний пункт №1 | ~ |  |  |  |  |  |
| <b>3</b><br>Тип підрозділу*  |                                             |   |  |  |  |  |  |
| Аптека                       |                                             |   |  |  |  |  |  |
| Аптека<br>Аптечний пункт     |                                             |   |  |  |  |  |  |

Далі зазначте Адресу фактичного знаходження підрозділу:

- Область (1) обирається з переліку;
- Район (2) не обов'язковий до заповненя;
- Населений пункт (3) для пошуку достатньо прописати перші три літери назви населеного пункту та обрати потрібне з переліку;
- Тип вулиці (4) обирається з переліку;
- Назва вулиці (5), будинок (6), квартира (7), Індекс (8) заповнюється власноруч.
- Номер контактного телефону (9) зазначається тел. підрозділу;
- Адреса електронної пошти (10) зазначається пошта підрозділу.

| И.КИЇВ                 | <b>•</b>                  |   |                       |   | Киї        |                           |   |
|------------------------|---------------------------|---|-----------------------|---|------------|---------------------------|---|
|                        |                           |   |                       |   | місто КИЇВ |                           |   |
| <b>4</b><br>ип вулиці* | <b>5</b><br>Назва вулиці* |   | <mark>6</mark><br>Буд |   | 7          | <mark>8</mark><br>Індекс* |   |
| улиця                  | <b>—</b> Артема           | ~ | 43                    | ~ | Кв         | 11111                     | ~ |
| 9                      |                           |   | Алреса елект          |   | <b>1</b> 0 |                           |   |

## Додайте **Графік роботи** підрозділу.

Графік роботи можна вказати для кожного дня тижня окремо. Для цього оберіть потрібний день, додайте робочі години та перерви (якщо підрозділ працює без перерв залиште поле пустим) і натисніть **Додати правило**.

**Зверніть увагу!** Якщо підрозділ працює цілодобово робочі години потрібно вказати з 00:00 по 23:59.

| ПН ВТ СР      | ЧТ ПТ СБ | нд      |       |
|---------------|----------|---------|-------|
| Робочі години |          | Перерва |       |
| 3:            | по:      | 3:      | ПО:   |
| 08:00         | 19:00    | 13:00   | 14:00 |
|               |          |         |       |

Доданий графік можна видалити, натиснувши на хрестик.

|            |                                                 | ДОДАТИ ПРАВИЛО |
|------------|-------------------------------------------------|----------------|
| Пн, Вт, Ср | Робочі години: 08:00-19:00 Перерва: Без перерви | x              |

Для додавання нового графіку, повторіть дії описані вище.

Зверніть увагу! Дні тижня, які підсвічені сірим кольором повторно обрати неможливо.

| Графік    | с робо | ти |    |       |    |    | _ |         |                |
|-----------|--------|----|----|-------|----|----|---|---------|----------------|
| ПН        | вт     | СР | ЧТ | ПТ    | СБ | НД |   |         |                |
| Робочі го | одини  |    |    |       |    |    |   | Перерва |                |
| 3:        |        |    |    | по:   |    |    |   | 3:      | по:            |
| 09:00     |        |    |    | 21:00 |    |    |   | 12:00   | 12:30          |
|           |        |    |    |       |    |    |   |         |                |
|           |        |    |    |       |    |    |   |         | ДОДАТИ ПРАВИЛО |

### Додайте Координати підрозділу.

Ці дані потрібні для відображення аптечного пункту на мапі України. Координати можна переглянути на сайті <u>https://www.google.com.ua/maps</u> натиснувши на будівлю підрозділу.

| $\checkmark$ |
|--------------|
| НАДІСЛАТИ    |
|              |
|              |

Після внесення всіх даних **Надішліть** інформацію. При надсиланні КЕП використовувати не потрібно.

| Широта*<br>50.447208 | ~ | Довгота*<br>30.540268 | $\checkmark$                        |
|----------------------|---|-----------------------|-------------------------------------|
|                      |   |                       | НАДІСЛАТИ                           |
|                      |   |                       | * - поля, обов'язкові до заповнення |

# Реєстрація співробітників

Після реєстрації підрозділу перейдіть до реєстрації співробітників. Для реєстрації співробітника знадобиться:

- Адреса електронної пошти та номер телефону працівника;
- РНОКПП працівника (за наявності);
- Дані про освіту та спеціальність;
- Документ, що посвідчує особу.

Для цього поверніться на <u>Домашню сторінку</u> та оберіть розділ **Співробітники**.

|          | Іванова Ма     | рія Петрівна  |                |
|----------|----------------|---------------|----------------|
|          | Диро           | ектор         |                |
|          | Апте           | ka №1         |                |
|          |                |               |                |
|          |                |               |                |
|          | ≣≁             | Θ             | <b>i</b>       |
| Договори | Зобов'язання   | Співробітники | Юридична особа |
|          |                |               |                |
|          |                |               |                |
|          |                | <b>~</b>      |                |
|          | <b></b>        | 🖌 🖌 🖌         |                |
|          | Аптечні пункти | Послуги       |                |
|          |                |               |                |

Реєстрація аптечного закладу в ЕСОЗ через систему Helsi

**Зверніть увагу!** Перед реєстрацією співробітника, переконайтесь, що він має діючий КЕП (кваліфікований електронний підпис). За допомогою нього працівник буде відпускати лікарські засоби.

Для реєстрації нового співробітника натисніть Новий співробітник.

| 🔶 😫 Співробіт                          | гники        |             |                         |                |
|----------------------------------------|--------------|-------------|-------------------------|----------------|
| с                                      | ПІВРОБІТНИКИ |             |                         | ЗАЯВКИ         |
| <ul> <li>Новий співробітник</li> </ul> | 5            | Синхронізув | ати співробітників та а | аптечні пункти |
|                                        | АКТИВНІ (0)  |             |                         | ЗВІЛЬНЕНІ      |
| Місце надання послуг<br>Вибрати        |              |             | Роль<br>✔ Вибра         | ати 🔹          |
| П.1.5.                                 |              | Роль        | Посада                  | Дї             |
| <ul> <li>Новий співробітник</li> </ul> | J            | Синхронізув | ати співробітників та а | аптечні пункти |

**Зверніть увагу!** При переході аптеки з іншої MIC/AIC до MIC «Helsi» співробітників та підрозділи реєструвати НЕ ПОТРІБНО. Достатньо обрати <u>Синхронізувати співробітників та</u> <u>аптечні пункти</u> і пройти процес синхронізації.

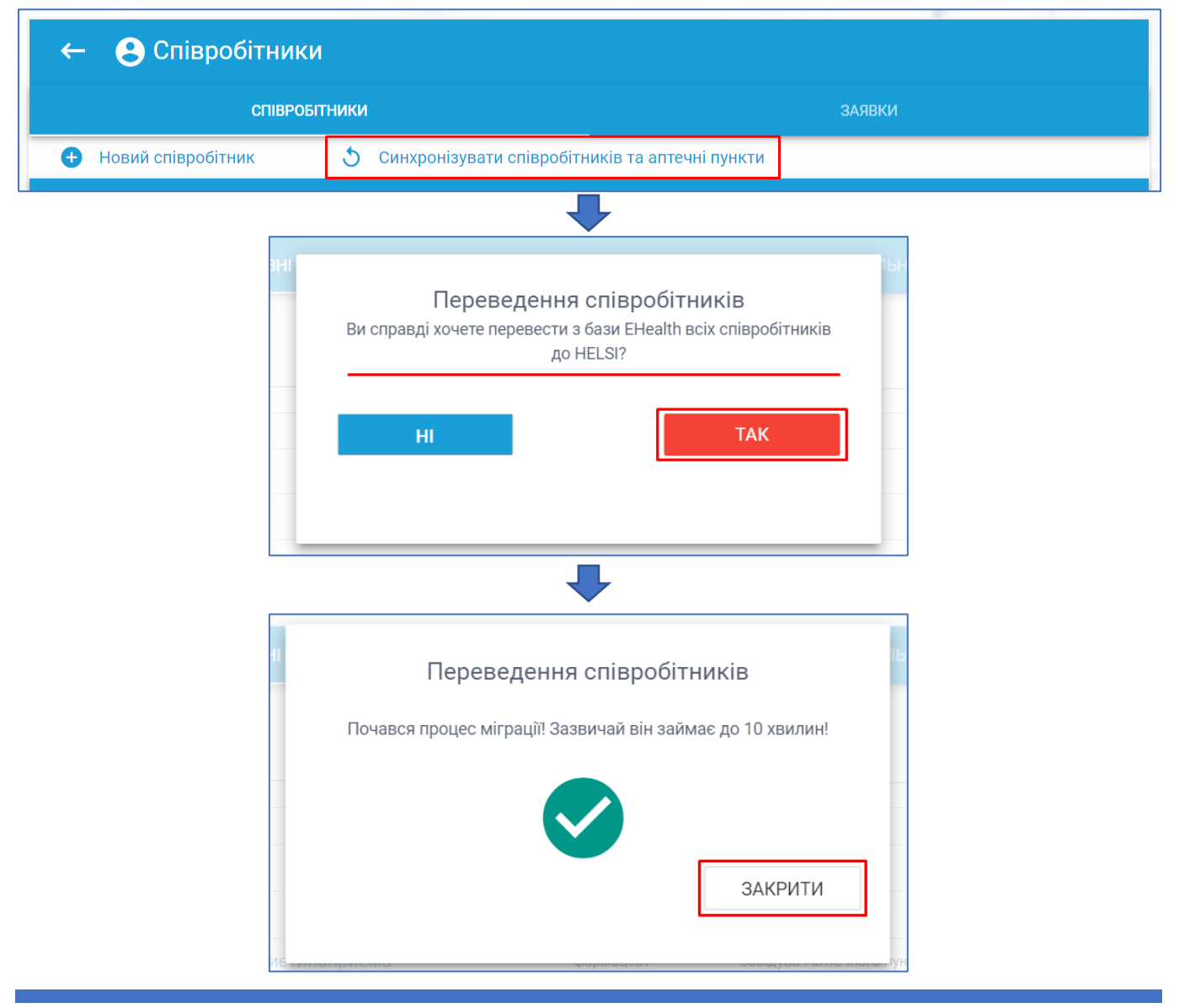

Реєстрація аптечного закладу в ЕСОЗ через систему Helsi

Під час реєстрації співробітника вкажіть:

- Роль співробітника (1):
  - Для працівників, що будуть відпускати ліки за рецептами оберіть роль <u>Фармацевт</u>.
  - Для працівників, які будуть редагувати, вносити в систему інших співробітників/підрозділи оберіть роль <u>Відділ кадрів</u>.
- Підрозділ (2) обирається з переліку;
- Посада (3) обирається з переліку;
- Зазначте загальний Стаж роботи (4) співробітника;
- **Дата з якої працює** (5);
- Прізвище, Ім'я, По батькові (6);
- За потреби додайте Інформацію про фармацевта (7).

| зідділ кадрів<br>фармацевт                                                                                                    |             |                      |              |
|----------------------------------------------------------------------------------------------------|-------------|----------------------|--------------|
| Іосада*                                                                                                    | Стаж        | Дата, з якої працює* | )            |
| Фармацевт                                                                                                    | <b>→</b> 10 | ✓ 15.05.2018         | $\checkmark$ |
| Провізор-токсиколог<br>Провізор-косметолог<br>Провізор<br>Провізор-інтерн<br>Лаборант (медицина)<br>Лаборант (фармація)<br>Завідувач аптечного пункту<br>Фармацевт<br>Фармацевт-аналітик<br>Фармацевт-токсиколог<br>Фармацевт-косметолог | hát         | <b>6</b>             |              |
| DI3BUILLE*                                                                                                    | 100 A       | no ourbicos          |              |

Далі заповніть паспортні та контактні дані співробітника:

- Вкажіть **ІПН** (1);
  - Якщо у співробітника відсутній ІПН, відзначте це у відповідному полі.
- Після вказання ідентифікаційного номеру, поля Дата народження (2) та Стать (3) будуть заповнені автоматично;
- Оберіть Тип документу (4) з переліку;
- Вкажіть Серію та номер документу (5);
- За потреби додайте Ким виданий (6) та Коли виданий (7) документ;

• Зазначте **Номер телефону співробітника** (8), а також активну **Адресу електронної пошти** (9) (дана пошта використовується співробітником для авторизації в системі).

| Співробітник не має ІПН                                                                                                    |                   |                              |              |                                |   |
|----------------------------------------------------------------------------------------------------|-------------------|------------------------------|--------------|--------------------------------|---|
| <b>1</b>                                                                                                    |                   | <b>2</b><br>Дата народження* |              | <b>3</b><br>Стать*             |   |
| 2458713622                                                                                                    | ~                 | 26.04.1967                   |              | жіноча                         | • |
| <b>4</b><br>Тип документу*                                                                                                    |                   | <b>5</b><br>Серія та номер*  |              | <b>б</b><br>Ким виданий        |   |
| Паспорт (книжечка)                                                                                                    | •                 | AA 125634                    | $\checkmark$ | Киівським РВУМВС України       |   |
| Паспорт (ID-картка)<br>Паспорт (книжечка)<br>Посвідка на постійне проживання в Ук<br>Посвідка на проживання<br>Тимчасове посвідчення громадянина У | країні<br>України |                              |              |                                |   |
| <b>7</b><br>Коли виданий                                                                                                    |                   | <b>8</b><br>Номер телефону*  |              | 9<br>Адреса електронної пошти* |   |
| 26.05.1985                                                                                                    | $\checkmark$      | +38 (098) 123-45-67          | ~            | Vasilenko@gmail.com            | ~ |
|                                                                                                    |                   |                              |              |                                |   |

Далі внесіть інформацію про освіту:

- Країна навчального закладу (1) обирається з переліку;
- Місто навчального закладу (2) та Навчальний заклад (3) пропишіть власноруч;
- Вкажіть Дату закінчення (4) начвання;
- Додайте Серію та номер диплому (5);
- Ступінь (б)оберіть з переліку;
- Пропишіть Спеціальність за дипломом (7).

| Освіта<br>Країна навчального закладу*<br>УКРАЇНА |              |                                                                                   | •    | Місто навчального закладу<br>Харків | <b>2</b>                        | ~            |
|--------------------------------------------------|--------------|-----------------------------------------------------------------------------------|------|-------------------------------------|---------------------------------|--------------|
| 3<br>Навчальний заклад*                          |              |                                                                                   |      |                                     | <b>4</b><br>Дата закінчення*    |              |
| Харківський фармацевтичний інс                   | титут        |                                                                                   |      | ~                                   | 31.05.2010                      | ~            |
| 5<br>Серія та номер диплому*                     |              | <b>6</b><br>Ступінь*                                                              |      |                                     | 7<br>Спеціальність за дипломом* |              |
| AA 12345678                                      | $\checkmark$ | Спеціаліст                                                                        |      | •                                   | Фармація                        | $\checkmark$ |
|                                                  |              | – Вибрати –<br>Бакалавр<br><mark>Спеціаліст</mark><br>Молодший спеціал<br>Магістр | ііст |                                     |                                 |              |

#### За потреби можна додати ще одну освіту натиснувши відповідну кнопку.

| Серія та номер диплому* |              | Ступінь*   |   | Спеціальність за дипломом* |   |
|-------------------------|--------------|------------|---|----------------------------|---|
| AA 12345678             | $\checkmark$ | Спеціаліст | • | Фармація                   | ~ |
|                         |              |            |   |                            |   |
| 🛨 Додати освіту         |              |            |   |                            |   |

Перейдіть до заповнення спеціальності:

- Спеціальність (1), Рівень спеціальності (2) та Кваліфікація (3) обирається з переліку;
- Вкажіть Орган, що видав сертифікат (4);
- Зазначте Номер сертифікату (5);
- Додайте Дату отримання (6) та Дату дії до (7) сертифікату.

| Сертифікат по основній спеціальності з                                                                                                    | а посадою                        |                  |                           |                                                                      |              |
|----------------------------------------------------------------------------------------------------|----------------------------------|------------------|---------------------------|----------------------------------------------------------------------|--------------|
| Crewiers view t                                                                                                    |                                  |                  |                           |                                                                      |              |
| Спеціальність                                                                                                    |                                  |                  |                           |                                                                      |              |
| Вибрати                                                                                                    |                                  |                  |                           |                                                                      |              |
| Вибрати                                                                                                    |                                  |                  |                           |                                                                      |              |
| Організація і управління фармацією                                                                                                    |                                  |                  |                           |                                                                      |              |
| Аналітично-контрольна фармація                                                                                                    |                                  |                  |                           |                                                                      |              |
| Загальна фармація                                                                                                    |                                  |                  |                           |                                                                      |              |
| Фармація                                                                                                    |                                  |                  |                           |                                                                      |              |
|                                                                                                    |                                  |                  |                           |                                                                      |              |
| Клінічна фармація                                                                                                    |                                  |                  |                           |                                                                      |              |
| Клінічна фармація<br>Рівень спеціальності* <sup>2</sup>                                                                                                    | Кваліфікація 3                   |                  | Орган, що в               | идав4                                                                |              |
| Клінічна фармація<br>Рівень спеціальності*<br>Вибрати                                                                                                    | Кваліфікація<br>▼ Вибрати        |                  | Орган, що в<br>• Харківсы | <sub>идав</sub> <b>4</b><br>кий фармацевтични                        | й інститут 🧹 |
| Клінічна фармація<br>Рівень спеціальності*<br>Вибрати<br>Вибрати                                                                                                    | <sub>Кваліфікація</sub> <b>3</b> |                  | Орган, що в<br>✔ Харківсы | <sub>идав</sub> 4<br>кий фармацевтичниі                              | й інститут 🧹 |
| Клінічна фармація<br>Рівень спеціальності*<br>Вибрати<br><mark>Вибрати</mark><br>Перша категорія                                                                                             | <sub>Кваліфікація</sub> <b>3</b> |                  | Орган, що в<br>• Харківсы | <sub>идав</sub> 4<br>кий фармацевтичниі                              | й інститут 🧹 |
| Клінічна фармація<br>Рівень спеціальності*<br>- Вибрати<br>- <mark>Вибрати</mark><br>Перша категорія<br>Вища категорія                                                                       | <sub>Кваліфікація</sub> <b>3</b> |                  | Орган, що в<br>- Харківсы | <sub>идав</sub> <b>4</b><br>кий фармацевтичниі                       | й інститут 🧹 |
| Клінічна фармація<br>Рівень спеціальності*<br>- Вибрати<br>- Вибрати<br>Перша категорія<br>Вища категорія<br>Не застосовується                                                               | <sub>Кваліфікація</sub> <b>3</b> |                  | Орган, що в<br>• Харківсы | <sub>идав</sub> <b>4</b><br>кий фармацевтичниі                       | й інститут 🧹 |
| Клінічна фармація<br>Рівень спеціальності*<br>- Вибрати<br>- Вибрати<br>Перша категорія<br>Вища категорія<br>Не застосовується<br>Друга категорія                                            | <sub>Кваліфікація</sub> <b>3</b> |                  | Орган, що в<br>• Харківсы | <sub>идав</sub> 4<br>кий фармацевтични                               | й інститут 🧹 |
| Клінічна фармація<br>Рівень спеціальності* <sup>2</sup><br>Вибрати<br>Вибрати<br>Перша категорія<br>Вища категорія<br>Не застосовується<br>Друга категорія<br>Номер сертифікату <sup>5</sup> | Кваліфікація                     | Дата отримання 6 | Орган, що в               | <sub>идав</sub> 4<br>кий фармацевтичниі<br>дата дії до* <sup>7</sup> | й інститут 🧹 |

За потреби можна Додати ще один сертифікат натиснувши на відповідну кнопку.

| Номер сертифікату<br>12345678                 | ~ | Дата отримання<br>31.05.2012 | ~ | Дата дії до<br>31.05.2022 | ~ |
|-----------------------------------------------|---|------------------------------|---|---------------------------|---|
| <ul> <li>Додати ще один сертифікат</li> </ul> |   |                              |   |                           |   |

Якщо співробітник має **Наявні курси по підвищенню кваліфікації** або **Наукове звання**, додайте цю інформацію, обравши відповідну дію.

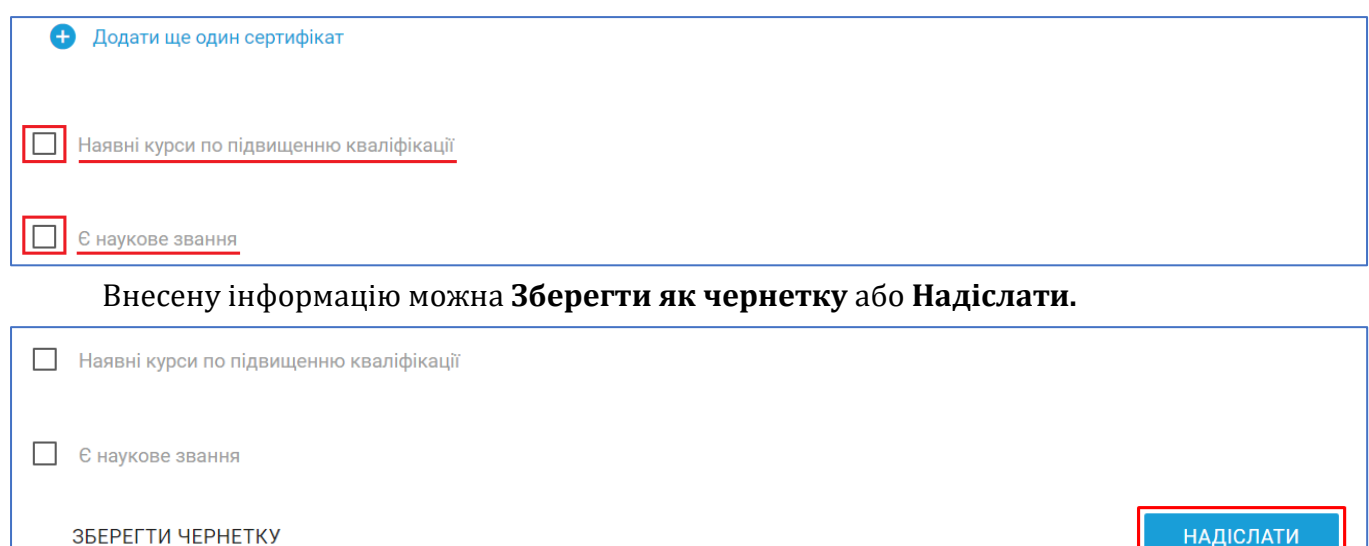

\* - поля, обов'язкові до заповнення

Підтвердіть реєстрацію співробітника накладанням КЕП (кваліфікований електронний підпис).

| Підписан          | ня                      |             |            | ×                |
|-------------------|-------------------------|-------------|------------|------------------|
| Файловий<br>носій | Захищений<br>носій      | DepositSign | Дія Підпис | Cloud Key        |
| ПІБ:<br>Посада:   | Іванова Марія Петр      | івна        | ٥          | брати інший ключ |
| IПН:<br>Компанія: | 2238717568<br>Аптека №1 |             |            |                  |
| ЄДРПОУ:           | 38960408                |             |            | ПІДПИСАТИ        |

Після надсилання співробітник буде знаходитись у вкладці Заявки – Очікує.

| СПІВРОБІТНИІ            | ки        |            |                     | ЗАЯВКИ    |
|-------------------------|-----------|------------|---------------------|-----------|
| • Новий співробітник    |           |            |                     |           |
| ЧЕРНЕТКИ                |           | ОЧІКУЄ (1) |                     | відхилено |
| П.I.Б.                  | Роль      | Посада     | Електронна пошта    |           |
| Василенко Алла Петрівна | фармацевт | Фармацевт  | Vasilenko@gmail.com |           |
| Новий співробітник      |           |            |                     |           |
|                         |           |            |                     |           |

Для завершення реєстрації працівник має відкрити електронну пошту, яка була вказана в контактних даних та знайти лист від eHealth. Далі необхідно виконати наступні кроки:

• Відкрити лист та перейти за посиланням;

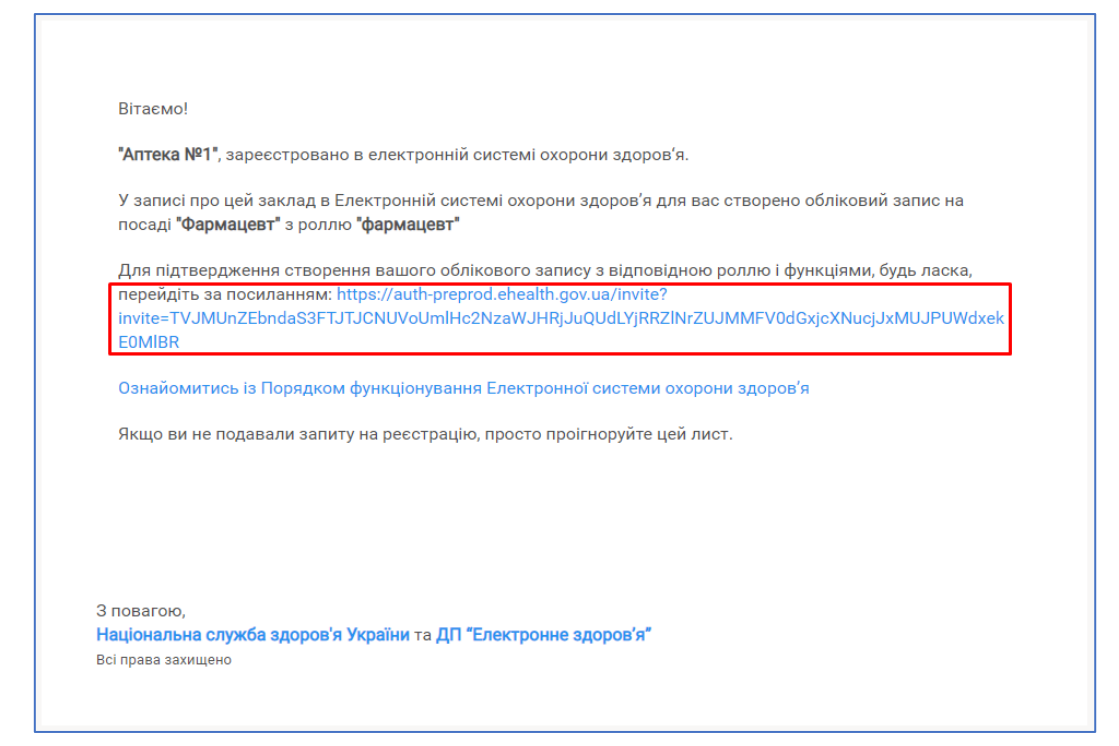

• На сторінці, що відкриється зазначити двічі пароль. За вимогами eHealth пароль потрібно змінювати через кожні 90 діб.

**Зверніть увагу!** Пароль має складатись з щонайменше 12 символів та містити в собі великі та маленькі латинські літери і цифри, наприклад AnnaOne12345.

| Health                                                                                       |
|----------------------------------------------------------------------------------------------|
| РЕЄСТРАЦІЯ                                                                                   |
| • •                                                                                          |
| Я, Ганна Петрівна Василенко, дата народження 26.04.1967                                      |
| даю згоду на реєстрацію мене в Електронній системі<br>охорони здоров'я<br>у ролі ″Фармацевт″ |
| Деталі про персональні дані                                                                  |
| Vasilenko@gmail.com                                                                          |
| Створити пароль                                                                              |
| ••••••                                                                                       |
| ••••••                                                                                       |

• Надати згоду на обробку персональних даних, після чого натиснути Далі.

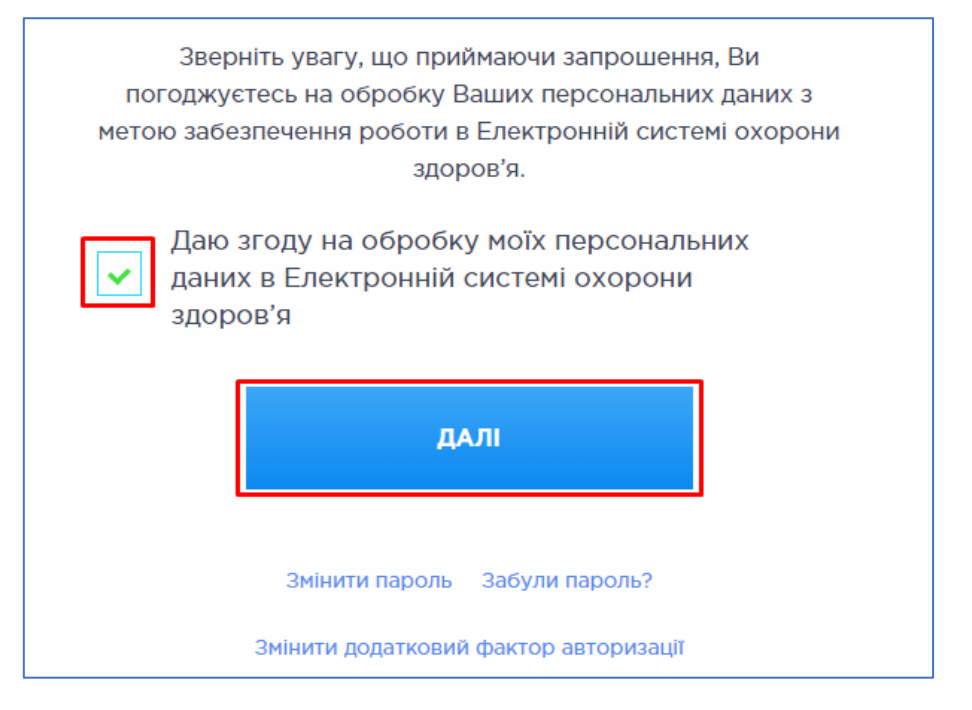

• Надати згоду на дотримання порядку функціонування Електронної системи охорони здоров'я (ЕСОЗ), після чого натиснути **Прийняти запрошення**.

| Health                                                                                                    |
|----------------------------------------------------------------------------------------------------|
| ПОРЯДОК РОБОТИ СИСТЕМ<br>• •                                                                                                    |
| Приймаючи запрошення на роботу в Електронній системі<br>охорони здоров'я я підтверджую, що ознайомився з<br><u>Порядком функціонування Електронної системи охорони</u><br><u>здоров'я</u> |
| Зобов'язуюсь дотримуватись положень цього Порядку                                                                                                    |
| ПРИЙНЯТИ ЗАПРОШЕННЯ                                                                                                    |
| Відхилити запрошення                                                                                                    |

Після прийняття запрошення, система сповістить співробітника про завершення реєстрації наступним повідомленням:

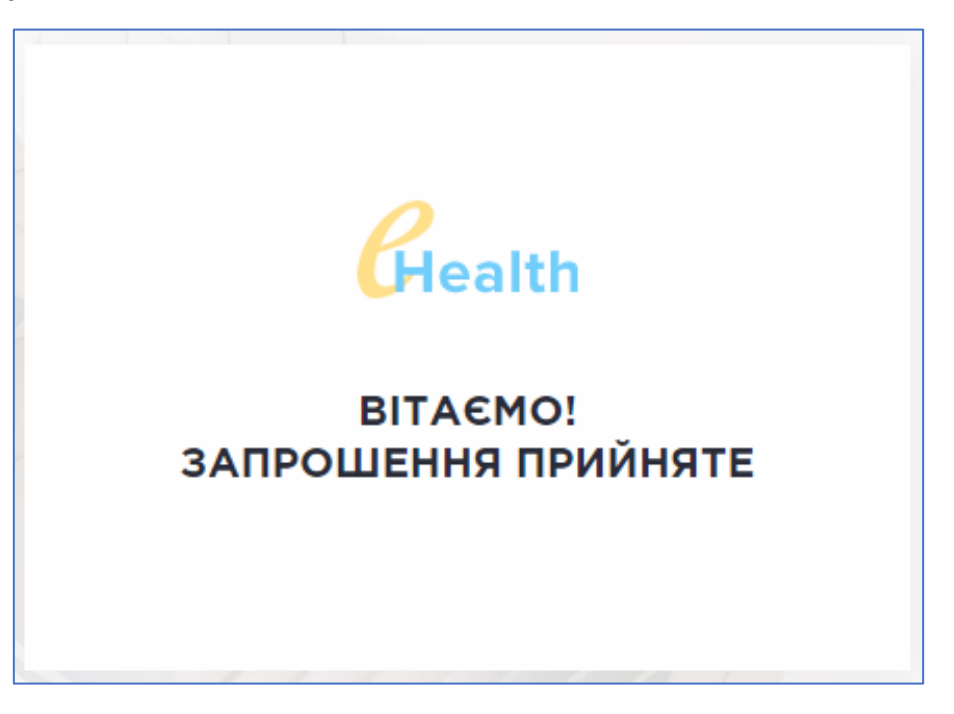

Активний працівник буде відображатись у розділі Співробітники – Активні.

| ← < Cпівробітниі                       | ки            |                            |                            |   |     |
|----------------------------------------|---------------|----------------------------|----------------------------|---|-----|
|                                        | СПІВРОБІТНИКИ |                            |                            |   |     |
| Новий співробітник                     | 👌 Синхр       | онізувати співробітників т | га аптечні пункти          |   |     |
|                                        | АКТИВНІ (5)   |                            | Звільнені                  |   |     |
| Місце надання послуг                   |               |                            | Роль                       |   |     |
| Вибрати                                |               | •                          | - Вибрати                  |   |     |
| П.І.Б.                                 |               | Роль                       | Посада                     |   | Дії |
| Іванов Андрій Петрович                 |               | керівник аптеки            | Директор                   |   |     |
| Сваток Алла Степанівна                 |               | фармацевт                  | Фармацевт                  | 1 |     |
| Петренко Ігнат Іванович                |               | фармацевт                  | Завідувач аптечного пункту | 1 |     |
| Попова Мирослава Іванівна              |               | фармацевт                  | Провізор                   | 1 |     |
| Василенко Ганна Петрівна               |               | фармацевт                  | Фармацевт                  | 1 | Î   |
| <ul> <li>Новий співробітник</li> </ul> | 👌 Синхр       | онізувати співробітників т | га аптечні пункти          |   |     |